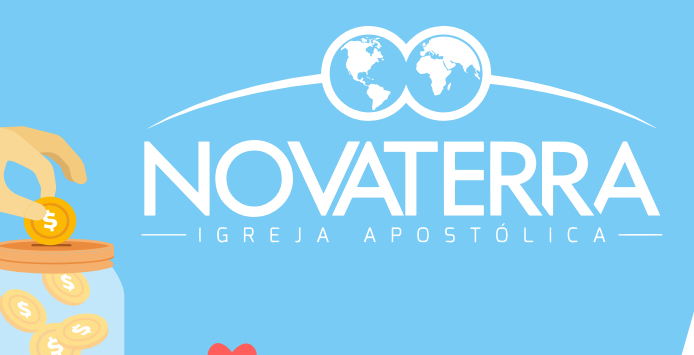

### **Oferte On-line**

Saiba aqui o passo a passo para poder fazer uma oferta on-line pelo nosso site!

Confira os passos a seguir:

## 1. Acesse nosso site

https://www.ianovaterra.com

Digite nosso link no seu navegador

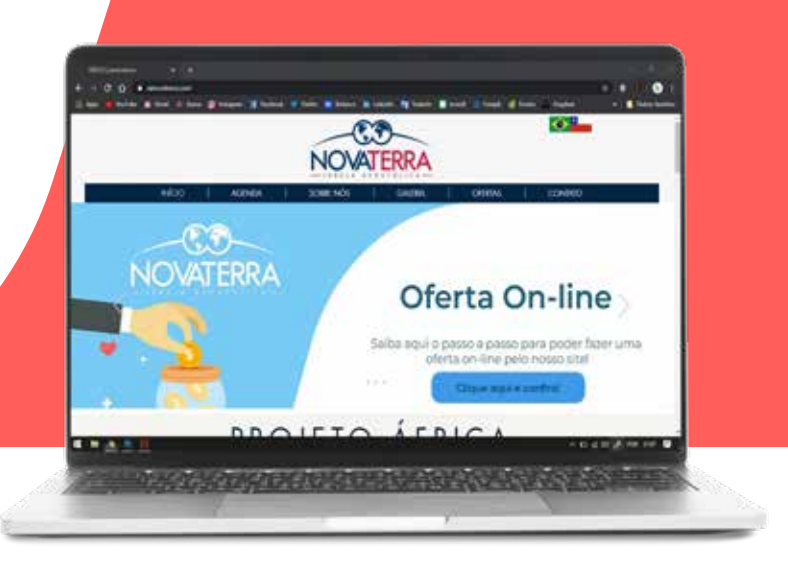

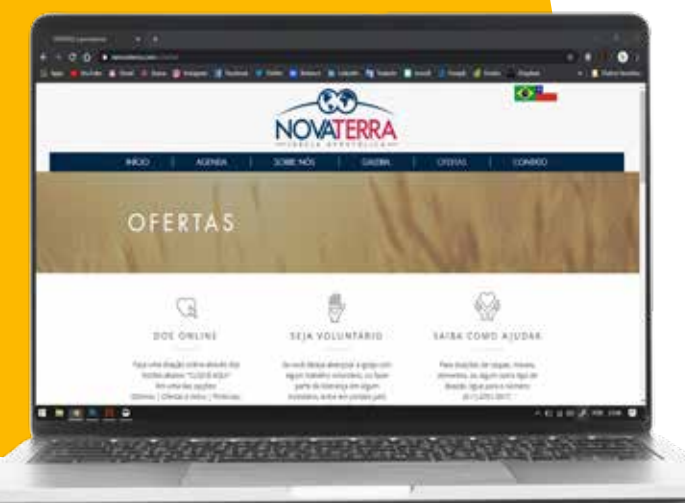

# 2. Clique em "ofertas"

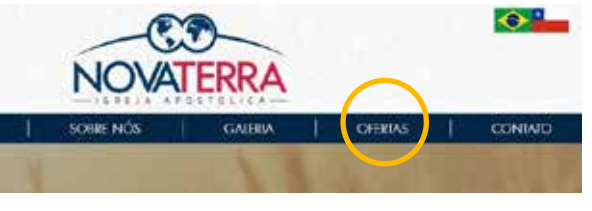

Então você será direcionado a nossa página de ofertas assim como mostrado no computador a esquerda...

# 3. Escolha qual opção que você deseja ofertar

#### DÍZIMOS | PRIMÍCIAS | OFERTAS | VOTOS

Definido assim a qual opção você fará sua oferta, basta clicar no botão "OFERTE AQUI>>", que pode ser encontrado logo abaixo de cada opção.

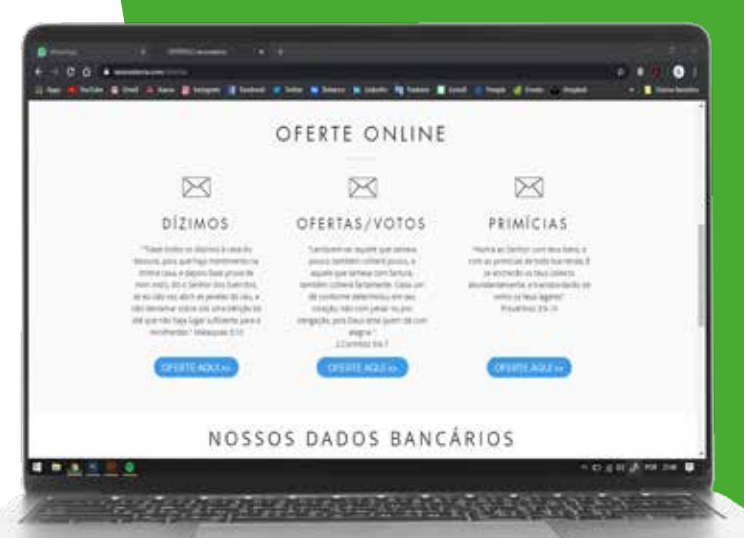

## 4. Pagseguro

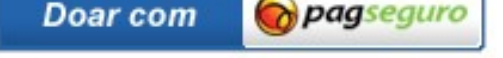

Sua compra protegida

Estamos na reta final, após ser enviado para a página onde você irá efetuar o pagamento basta clicar no botão do Pagseguro (imagem a esquerda).

## 5. Finalizar oferta

Agora é hora da etapa final. Preencha o formulário com o valor que será ofertado, seus dados pessoas e financeiros. PRONTO!

Simples não é mesmo?

| PagSeguro                                                                              | The formation of the second second se             |
|----------------------------------------------------------------------------------------|----------------------------------------------------------------------------------------------------|
| the suggest of process of Public States                                                |                                                                                                    |
| informe e veter de sus doaçãe<br>nee re;                                               | Descale<br>Service Tree<br>Deschare Tree<br>Service Service Service<br>Service Service Ser |
| terdituiçãe<br>mine essinat                                                            |                                                                                                    |
| Comparation meta ante Pophagne - 11 faits meta como es Pophagne<br>Interna in Pophagne |                                                                                                    |
|                                                                                        | A 67.2.1                                                                                                    |